## **Completing the Rent Adjustment Letter in TenantTech**

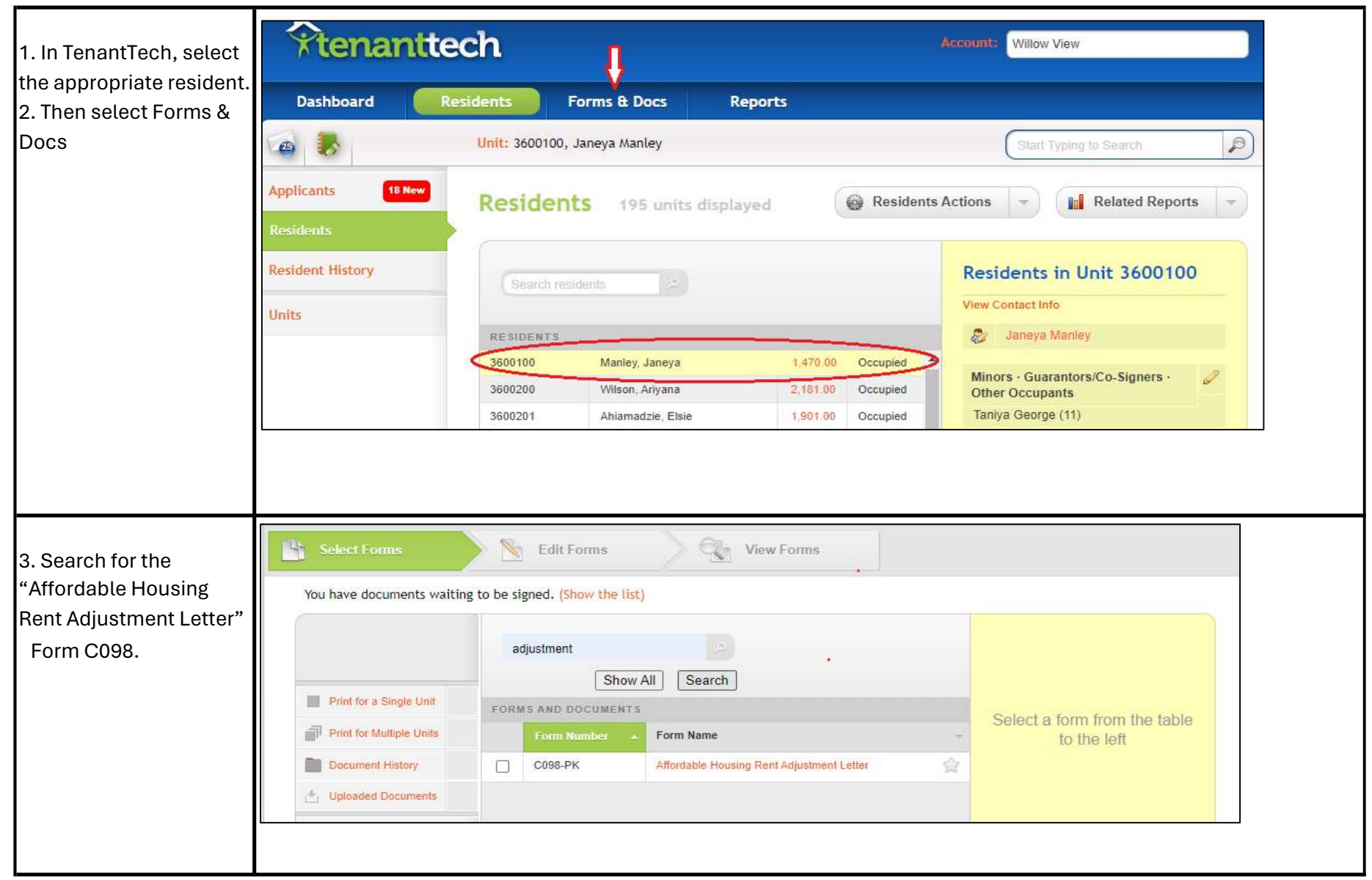

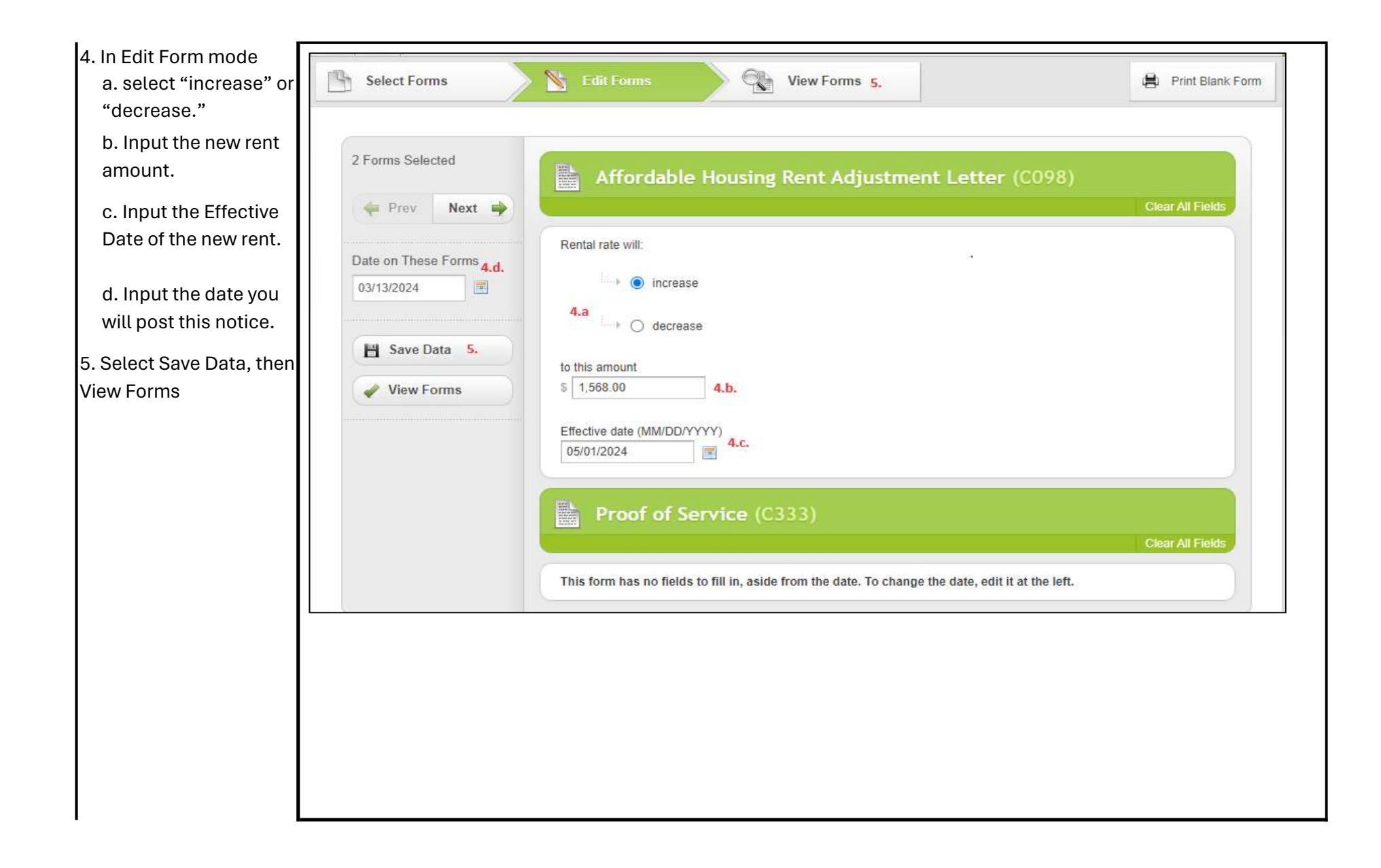

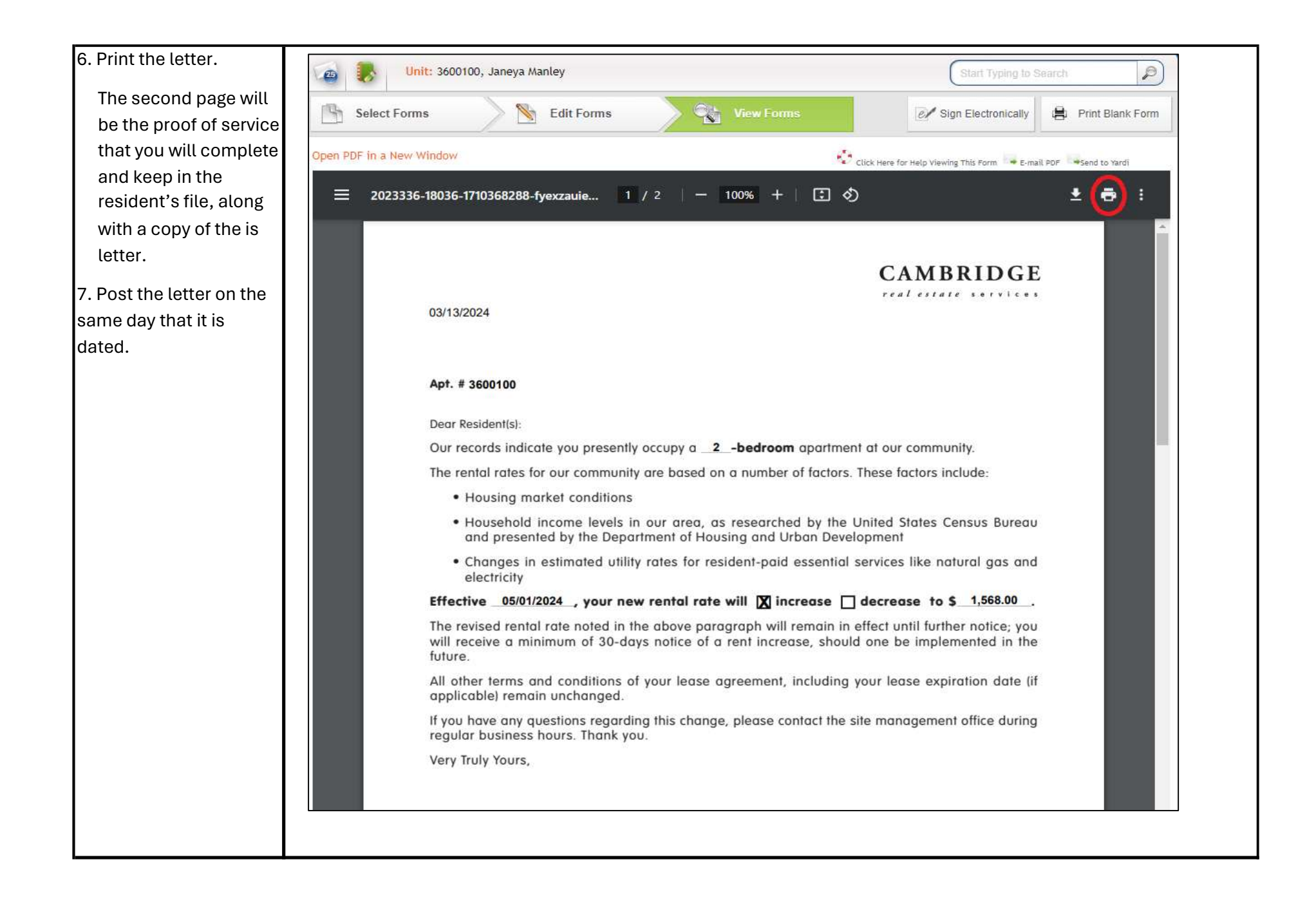